## Postup elektronického podpisu zmlúv prostredníctvom SMS kódu

- 1. Vytvorte si objednávku na stránke e-shopu, zvoľte ako spôsob platby Nákup na splátky Cetelem
- 2. Nastavte si parametre úveru podľa Vašich prianí
- 3. Po presmerovaní na stránku <u>www.cetelem.sk</u> vypíšte 4 stránky žiadosti. Postupne pravdivo zadajte základné údaje o Vás , Vašu adresu, údaje o Vašom zamestnaní a o Vašich príjmoch a výdavkoch.
- 4. Po schválení žiadosti budete presmerovaný na stránku, na ktorej si zvolíte podpis v elektronickej forme:

| Online žia                                               | dosť                                                 |                                         |                        |                         |          |        |  |
|----------------------------------------------------------|------------------------------------------------------|-----------------------------------------|------------------------|-------------------------|----------|--------|--|
|                                                          |                                                      |                                         |                        |                         |          |        |  |
| PÁN <b>CORRECTION</b>                                    |                                                      |                                         |                        |                         |          |        |  |
| Vaša žladosť č.                                          | o úver bola predb                                    | žne schválená.                          |                        |                         |          |        |  |
| Teraz si prosím zvoľte jedni                             | u z foriem podpisu úver                              | ovej dokumentácie                       |                        |                         |          |        |  |
| Na výber máte možnosť po<br>požadované doklady on-lin    | dpisu v elektronickej for<br>e prostredníctvom zabe  | me, kedy podplšet<br>zpečenej interneto | e úverov<br>vej aplika | ú dokumentáciu<br>icie. | a prilož | lte    |  |
| Výhody podpisu v elektro                                 | nickej forme:                                        |                                         |                        |                         |          |        |  |
| Výrazné urýchlenie do                                    | dania tovaru – bez zasie                             | lania dokumentov                        | poštou                 |                         |          |        |  |
| <ul> <li>Jednoducho, rýchlo a p</li> </ul>               | pohodlne z Vášho počíta                              | ča.                                     |                        |                         |          |        |  |
| <ul> <li>Bezpečne prostredníct</li> </ul>                | tvom internetovej apliká                             | cie E-podpis                            |                        |                         |          |        |  |
| <ul> <li>Bez papierovania</li> </ul>                     |                                                      |                                         |                        |                         |          |        |  |
|                                                          |                                                      | -                                       | _                      |                         |          |        |  |
| C                                                        |                                                      | Zvoliť podpis V ele                     | ektroni                | ckej forme              | >        |        |  |
| Ak nechcete využiť výhody j<br>a spolu s požadovanými do | podpisu v elektronickej i<br>kladmi zaslať poštou na | iorme, môžete si ú<br>naše úverové odd  | verovú di<br>elenie.   | okumentáciu vytl        | ačiť, po | dpisat |  |
|                                                          |                                                      | Zvoliť podpis <b>v p</b>                | apiero                 | vej forme               | >        |        |  |
| Variando poincanti a daple                               | autorich otimale pär kon                             |                                         | n ann X(cl             | 0050 44 40 40           |          |        |  |
|                                                          | TUPUCICI VIGZUN TIDS NUL                             | training the file for                   | 11/0111/0120           | 0000111212              |          |        |  |

5. Na e-mail Vám príde mail s vygenerovaným odkazom, ktorý slúži na opätovné prihlásenie sa do aplikácie E-podpis. Tento e-mail použite na opätovné prihlásenie sa, ak Vám spadne pripojenie, prípadne ak zaznamenáte chvíľkový výpadok služieb (ak neprichádza SMS kód, ak vyskočí hlásenie o chybe), prípadne ak od Vás budeme potrebovať nahrať dodatočne dokumenty (potvrdenie o príjme/ doklad totožnosti a pod.).

6. Prečítajte si pokyny a kliknite na tlačidlo Prejsť do aplikácie E-podpis:

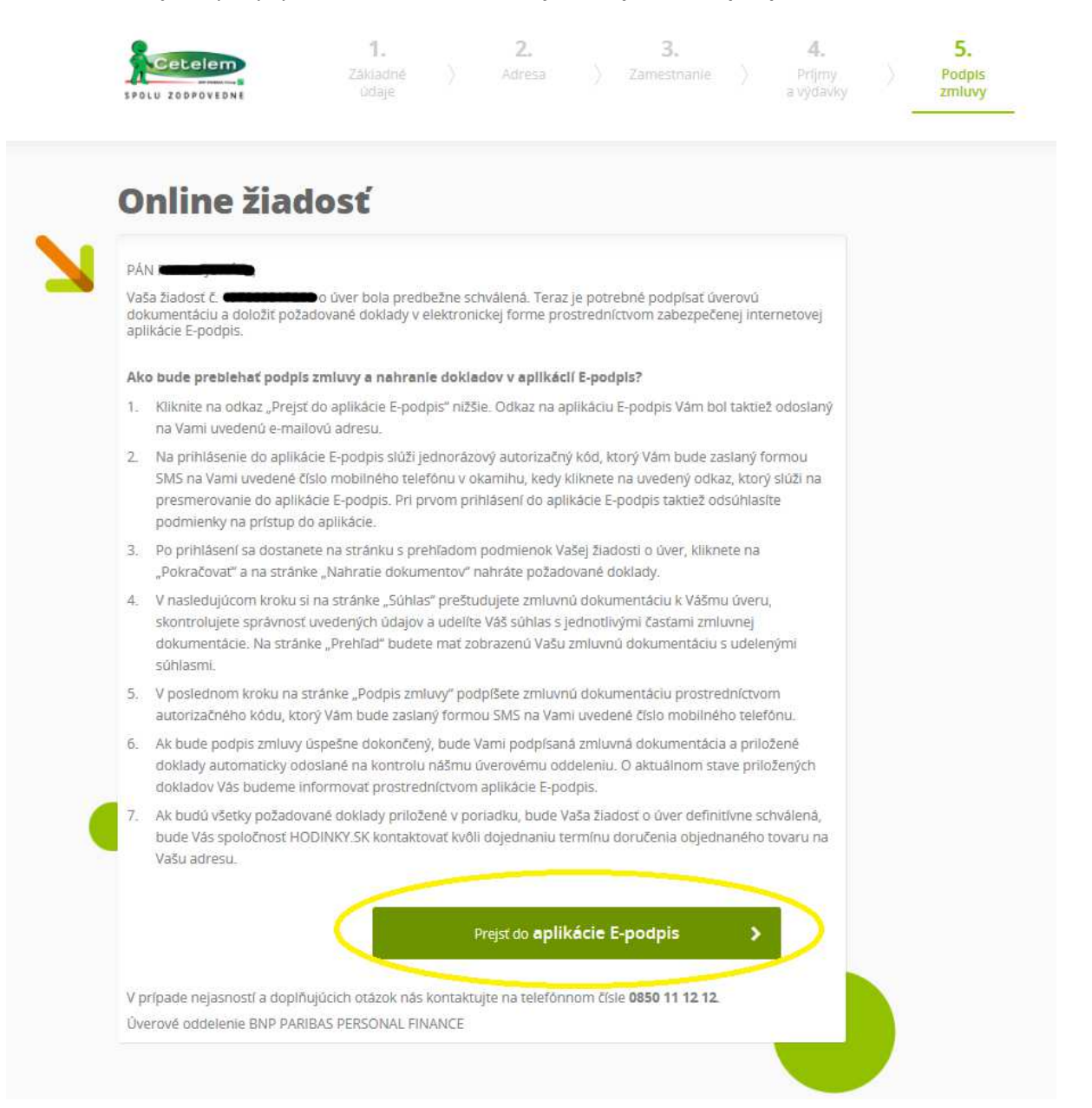

7. Prečítajte si Vyhlásenie k spôsobu komunikácie pri uzatváraní zmluvy o úvere, svoj súhlas s textom vyjadrite zaškrtnutím políčka Potvrdzujem prečítanie... a kliknite na tlačidlo Pokračovať. Stránka sa Vám aktualizuje, pribudne pole na zadanie SMS kódu, ktorý Vám príde na telefónne číslo, ktoré ste si uviedli do žiadosti. Zadajte kód z SMS a kliknite na Pokračovať.

| 🐣 DOBRÝ DEŇ, <b>mana s</b> e                                                                 |      |
|----------------------------------------------------------------------------------------------|------|
| VYHLÁSENIE K SPÔSOBU KOMUNIKÁCIE PRI UZATVÁRANÍ ZMLUVY O ÚVERE<br>PRED VSTUPOM DO E-PODPISU  | ^    |
| 1. Kontaktné údaje a vyhlásenia                                                              | ~    |
| Pokračova<br>Ste na zabezpečenej stránke Cetelem.<br>© Cetelem 2017. Všetky práva vyhradené. | iť > |

8. Prečítajte si zhrnutie parametrov úveru na základe Vami zadanej žiadosti o úver, kliknite na Pokračovať:

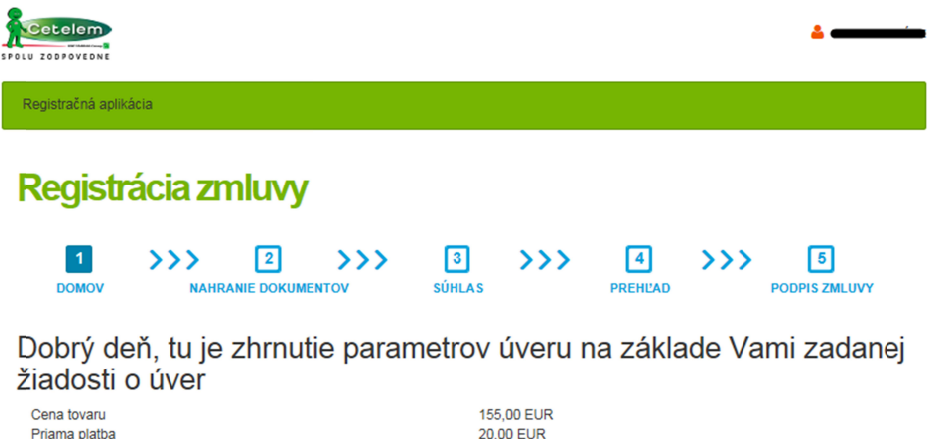

| Priama platba                                                                    | 20,00 EUR                                            |
|----------------------------------------------------------------------------------|------------------------------------------------------|
| Celková výška úveru                                                              | 135,00 EUR                                           |
| Poistenie                                                                        | Komplexný balík poistenia                            |
| Počet mesačných splátok (doba trvania úveru)                                     | 12                                                   |
| Celková výška mesačnej splátky (vrátane úhrady za poistenie, ak je<br>zjednané)  | 13,00 EUR                                            |
| Termín splatnosti (prípadný neskorší dátum 1. splátky bude<br>upresnený písomne) | Vždy k 15. dňu v mesiaci, začínajúc dňom: 15.11.2017 |
| Ročná úroková sadzba (pevná)                                                     | 18,00 %                                              |
| RPMN                                                                             | 19,53 %                                              |
| Cena úveru (vrátane poistenia, ak je zjednané)                                   | 21,00 EUR                                            |
| Celková splatná čiastka (bez poistenia)                                          | 149,00 EUR                                           |
| Výška mesačnej splátky úveru (bez poistenia)                                     | 12,00 EUR                                            |
|                                                                                  | Pokračovať >                                         |
| V prípade pretrvávajúcich problémov nás prosím kontaktujte.                      |                                                      |

© 2017 - Cetelem (1.0.1.0)

9. V ďalšom kroku Nahrávate dokumenty, priamo z Vášho zariadenia. Je nutné nahrať obe strany Vášho občianskeho preukazu a prednú stranu druhého dokladu totožnosti. Ako druhý doklad totožnosti akceptujeme vodičský preukaz/ cestovný pas/ preukaz ZŤP/ rodný list. Môžete nahrať aj viac ako jeden súbor. Nakoľko dokumentácia podlieha finálnemu schváleniu, súbory musia byť dobre čitateľné a odfotené kompletne. Akceptujeme súbory vo formátoch .pdf, .doc, .docx, .jpg, .png.

| DOMOV      | NAHRANIE   |              | 3 >>><br>SÚHLAS | 4<br>PREHĽAD | PODPIS ZML     | JUVY |
|------------|------------|--------------|-----------------|--------------|----------------|------|
| Občianský  | ý preukaz  | *            |                 |              | Zuolito avisar |      |
| Druhý dok  | dad totož  | nosti *      |                 |              |                |      |
|            | dokumentu: | Cestovný pas | ~               |              | Zvoľte súbor   | ۹    |
| Zvoľte typ |            |              |                 |              |                |      |

© 2017 - Cetelem (1.0.1.0)

10. Vyjadrite súhlas s jednotlivými časťami zmluvnej dokumentácie. Bez vyjadrenia súhlasov so Spracovaním osobných údajov, Zmluvou o spotrebiteľskom úvere a Dohodou o spôsobe komunikácie pri uzatváraní zmluvy o spotrebiteľskom úvere nie je možné pokračovať ďalej v podpise. Ostatné časti zmluvy, konkrétne Návrh na uzavretie rozhodcovskej zmluvy (ZoSÚ a ZoRSÚ), Zmluva o revolvingovom spotrebiteľskom úvere a Rámcová zmluva o poskytovaní platobných služieb, Návrh na uzavretie rozhodcovskej zmluvy (RZ) a Dohoda o zrážkach zo mzdy a z iných príjmov sú dobrovoľné, bez vyjadrenia súhlasu je možné pokračovať ďalej v podpise.

| stelem<br>stračná aplikácia                                                                                                    | *                                                                                                    |
|----------------------------------------------------------------------------------------------------|----------------------------------------------------------------------------------------------------|
| egistrácia zmluvy                                                                                                    |                                                                                                    |
| 1         >>>         2         >>>         3           DOMOV         NAHRANIE DOKUMENTOV         SUHLAS                                                                                                    | PREHĽAD PODPIS ZMLUVY                                                                                                    |
| hlasy so zmluvnými dokumentmi                                                                                                    |                                                                                                    |
| Sühlas so spracúvaním osobných údajov i Zmluva o spotrebiteľskom úvere i                                                                                                    |                                                                                                    |
| Návrh na uzavretle rozhodcovskej zmluvy (ZoSÚ a ZoRSÚ)<br>Zmluva o revolvingovom spotrebitefskom úvere a Rámcová zmluva o poskytovar                                                                                                    | il pistobných elužieb                                                                                                    |
| Navrh na uzavretle rozhodcovskej zmluvy (RZ)                                                                                                    | 1996 - 1999 - 1997 - 1997 - 1997 - 1997 - 1997 - 1997 - 1997 - 1997 - 1997 - 1997 - 1997 - 1997 - 1997 - 1997 -                                                     |
| Dohoda o zrážkach zo mzdy a z iných prijmov                                                                                                    |                                                                                                    |
| ldentifikačné číslo zmluvy.<br>Barem: 151 , Č obj                                                                                                    | strana 1/7                                                                                                    |
| Hin, tovar: male domace spotrebice (kuchynka, upratovanie) 7MI UVA O SPOTREBITELY                                                                                                    | SKOM ÚVERE                                                                                                    |
| a<br>ZMLUVA O REVOLVINGOVOM SPOTREBITELSKOM ÚVERE A VYDANÍ K<br>PLATOBNÝCH SLL                                                                                                    | REDITNEJ KARTY A RÁMCOVÁ ZMLUVA O POSKYTOVANÍ<br>IZIEB                                                                                                    |
| BNP PARIBAS PERSONAL FINANCE SA,<br>Boulevard Haussmann 1, 75009 Paríž, FR,<br>zepisaná v parížskom Registri obchodu a spoločnosti pod č. 542 097 902,<br>konajúca prostredníctvom<br>BNP PARIBAS PERSONAL FINANCE SA, pobočka zahraničnej banky,<br>Karadžičova 2, 811 09 Bratislava I, CO: 47 258 713,<br>zapúsaná v OR Okresného súdu Bratislava I, oddjel: Po, vložka č. 2990/B<br>(ďalej len, <b>Banka</b> <sup>*</sup> )<br>(ďalej spolu aj " <b>zmluvné strany</b> ") | <ul> <li>Dibrik spectra ARAD2/COVA 14,<br/>81109 BRATISLAVA<br/>dátum narodenia: 9.5.1986<br/>rodné číslo<br/>(ďalej len "<b>Dižnik</b>" alebo "Klient")</li> </ul> |
| Časť 1.<br>7mi vná stranu úzakár:                                                                                                    | siŭ snole                                                                                                    |
| ZMLUVU O SPOTREBITELSKÓM ÚVE<br>podľa zákona č. 129/2010 Z. z. o spotrebiteľských úveroch a o iných úveroch a pôži<br>platnom znení (dálej len "zákon o spot                                                                                                    | RE (dalej len "ZoSÚ")<br>čkách pre spotrebiteľov a o zmene a doplnení niektorých zákonov v<br>rebiteľských úveroch")                                                |
| <ol> <li>Základné podmienky ZoSÚ         <ol> <li>Fredmetom ZoSÚ je poskytnutje vlazaného spotrebiteľského úveru (dalej len.<br/>ZoSÚ, Klient je povinný poskytnutý Uver vrátít, zaplatiť dohodnuté úroky a poplatky<br/>Cena tovaru alebo sludby: 155,49 EUR Výška úr</li> </ol> </li> </ol>                                                                                                    | Úver") Bankou Dlžníkovi vo výške a za podmienok dohodnutých v<br>a piniť dalšie povinnosti dohodnuté v ZoSú.<br>rokovej sadzby: 18,00% p.a. – foná                  |
| ədchadzajúci krok                                                                                                    | Pokračova                                                                                                    |
|                                                                                                    |                                                                                                    |

11. V ďalšom kroku máte k dispozícií náhľad Zmluvy o spotrebiteľskom úvere, prečítajte si jej znenie a na znak súhlasu kliknite na **Pokračovať.** 

| A DATA DATA DATA DATA DATA DATA DATA DA                                                                                                    |                                                                                                    |
|----------------------------------------------------------------------------------------------------|----------------------------------------------------------------------------------------------------|
| në eplikacia                                                                                                    |                                                                                                    |
| istrácia zmluvy                                                                                                    |                                                                                                    |
| I >>>> Z >>>> 3<br>NOV NAHRANIE DOKUMENTOV SUHLA                                                                                                    | S PREHĽAD PODPIS ZMLU                                                                                                    |
| d zmluvnej dokumentácie                                                                                                    |                                                                                                    |
|                                                                                                    |                                                                                                    |
| 🔹 🖡 Stranu: 1 z 26 — 🕂 Automat                                                                                                    | cká veľkosť 🗧 🦛 🚦                                                                                                    |
|                                                                                                    | strana 1/7                                                                                                    |
| ldentifikačné číslo zmluvy:<br>Barem: 151 , č. obj.:<br>Fin. tovar: málé domáce spotrebiče (kuchyňka, upratovanie)                                                                                                    | IQ predajcu and a second second second second second second second second second second second second second se                                                                                |
| ZMLUVA O SPOTREE                                                                                                    | ITEĽSKOM ÚVERE                                                                                                    |
| ZMLUVA O REVOLVINGOVOM SPOTREBITEĽSKOM ÚVERE A VYD.<br>PLATOBNÝC                                                                                                    | ANÍ KREDITNEJ KARTY A RÁMCOVÁ ZMLUVA O POSKYTOVANÍ<br>H SLUŽIEB                                                                                                    |
| BNP PARIBAS PERSONAL FINANCE SA,<br>Boulevard Haussmann 1, 75009 Paríž, FR,<br>zapíšaná v parížskom Registri obchodu a spoločností pod č. 542 097 902,<br>konajúca prostrednictvom<br>BNP PARIBAS PERSONAL FINANCE SA, pobočka zahraničnej banky,<br>Karadičova 2, 811 09 Bratislava, ICO: 47 258 713,<br>zapísaná v OR Olvesného súdu Bratislava I, oddiel: Po, vložka č. 2990/B<br>(dalej len. <b>Banka</b> *)<br>(dalej len. <b>Banka</b> *) | <ul> <li>Dičnik Sobjet KARADZICOVA 14,<br/>trvaří pobjet KARADZICOVA 14,<br/>81109 BRATISLAVA<br/>dátum narodenis: 9.5.1986<br/>rodné číslo<br/>(dalej len "Dlžník" alebo "Klient")</li> </ul> |
| Časť                                                                                                    | 1.                                                                                                    |
| Zmluvné strany u<br>ZMLUVU O SPOTREBITECSKOD<br>podľa zákona č. 129/2010 Z. z. o spotrebiteľských úveroch a o iných úveroch<br>platnom znení (dalej len, <b>zákon o</b>                                                                                                    | ratyárajú spolu<br>A <b>ÚVERE (ďalej len "ZoSÚ")</b><br>a pôčíčkách pre spotrebiteľov a o zmene a doplnení niektorých zákonov v<br>s <b>potrebiteľských úveroch</b> ")                         |
| <ol> <li>Základné podmienky ZoSÚ         <ol> <li>Predmetom ZoSÚ je poskytnutje vlazaného spotrebiteľského úveru (dali<br/>ZoSÚ, Klient je povinný poskytnutý úver vráčiť, zaplatiť dohodnuté úroky a po</li> </ol> </li> </ol>                                                                                                    | ej len " <b>Úver</b> ") Bankou Dižníkovi vo výške a za podmienok dohodnutých v<br>platky a plniť dalšie povinnosti dohodnuté v ZoSÚ.                                                           |
| Cena tovaru alebo služby: 155,49 EUR V                                                                                                    | jska úrokovej sadzby: 18,00% p.a. – fixna<br>na úki, so com                                                                                                    |
| . Delevera al attas a contra lassica 30.80.0110. Ol                                                                                                    |                                                                                                    |
| Rolema Alabia des del territo 30:00.0110. Di                                                                                                    |                                                                                                    |
| Briene plante modelavić, 20.00.01(0. 0)                                                                                                    | Pokračo                                                                                                    |

© 2017 - Cetelem (1.0.1.0)

12. Zmluvnú dokumentáciu podpíšete ďalším SMS kódom, ktorý Vám opäť príde na telefónne číslo, ktoré ste si uviedli do žiadosti. Vypíšte ho do poľa v modrom rámiku a kliknite na tlačidlo **Podpísať dokument.** 

| Cetelem<br>Partu Zahanyanya                                 |                 |              | <b>A</b>               |
|-------------------------------------------------------------|-----------------|--------------|------------------------|
| Registračná aplikácia                                       |                 |              |                        |
| Registrácia zmluvy                                          |                 |              |                        |
| 1 2 >>> 2 >>>> DOMOV NAHRANIE DOKUMENTOV                    | 3 >>><br>SUHLAS | 4<br>PREHĽAD | >>> 5<br>PODPIS ZMLUVY |
| Podpis zmluvnej dokumentácie                                |                 |              |                        |
| Potvrdzujúci kód                                            | $\supset$       |              | Podpísať dokument >    |
| < Predchádzajúci krok                                       |                 |              |                        |
| V prípade pretrvávajúcich problémov nás prosim kontaktujte. |                 |              |                        |
| © 2017 - Cetelem (1.0.1.0)                                  |                 |              |                        |

Následne si môžete stiahnuť podpísanú Zmluvu o spotrebiteľskom úvere. Týmto ste úspešne dokončili podpis zmluvy. Naše úverové oddelenie zložku spracuje a bude Vás informovať prostredníctvom e-mailu.

| RI |                                                                                                    |
|----|----------------------------------------------------------------------------------------------------|
|    | Registračná aplikácia                                                                                                    |
|    | Registrácia zmluvy                                                                                                    |
|    | 1     >>>     2     >>>     3     >>>>     4     >>>>     5       DOMOV     NAHRANIE DOKUMENTOV     SÜHLAS     PREHĽAD     PODPIS ZMLUVY |
|    | Podpis zmluvnej dokumentácie                                                                                                    |
|    | Potvrdzujúci kód Podpísať dokument >                                                                                                    |
|    | Zmluva o k stiahnutiu tu .<br>spotrebiteľskom úvere                                                                                      |
|    |                                                                                                    |
|    |                                                                                                    |
|    | V prípade pretrvévajúcich problémov nás prosim kontaktujte.                                                                              |
|    | © 2017 - Octolem (1.0.1.0)                                                                                                    |

V prípade, ak budeme od Vás potrebovať dodať dokument/doklad, spravte tak prostredníctvom odkazu, ktorý Vám prišiel do e-mailu po zvolení elektronického podpisu zmluvy. V prípade, ak bude Vaša žiadosť v poriadku, dostanete od nás e-mail, že je Vaša žiadosť definitívne schválená a že predajca dostal pokyn na expedíciu tovaru.

V prípade otázok nás neváhajte kontaktovať prostredníctvom kontaktného formuláru na adrese <u>https://www.cetelem.sk/kontakty/</u> prípadne na telefónnom čísle **0850 11 12 12.** 

Ak máte otázku technického charakteru (hláška o chybe, nedostupnosť niektorej zo služieb a pod.) kontaktujte priamo našich technikov prostredníctvom e-mailu na <u>webmaster@cetelem.sk</u>. Priložte prosím aj printscreen danej chyby.